# How to attend a MSURA Virtual Meeting

Presenter: Rick Vogt, Vice President, MSU Retirees Association

August 20, 2020

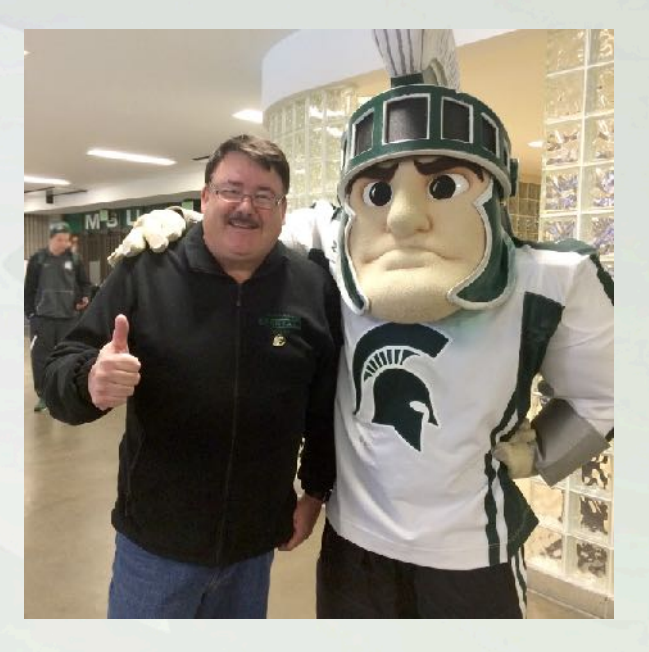

# zoom

**ZOOM** is about connecting people, even though they are miles apart from one another. **ZOOM** creates a virtual meeting place where people come together on the internet. This connection can be made using a telephone, computer, smart phone, tablet or other devices whichever one you choose.

## No Cost to You as an Attendee

**ZOOM** is a free to use by meeting attendees. Only the meeting host pays a fee or subscription fee.

# **Sample MSURA Meeting Announcement**

### **September Membership Meeting**

Date/Time: Monday, September 14, 2020 2PM

**Dr. Miko Rose**, assistant professor at the MSU Department of Psychiatry will talk on "The Joy Initiative," a project she started at the MSU College of Human Medicine and College of Osteopathic Medicine schools, where she now teaches formal elective classes on the art of happiness and well-being.

Location: Meeting will not be in person, but will be a virtual meeting using ZOOM.

Meeting Link: <a href="http://msu.zoom.us/msura/meeting/14Sep2020">http://msu.zoom.us/msura/meeting/14Sep2020</a>

Meeting Id: 123 4567 8901

Meeting Passcode: MSURA

Meeting Telephone Number: 1-800-123-4567

Meeting Telephone Passcode: 12345

Meeting Handouts: presentation slides

# Join a Meeting with a Telephone Call

- Using a telephone, call the Meeting Telephone Number as listed in the meeting's announcement.
- Enter the Meeting Id and Meeting Telephone Passcode when asked to do so.
- You will join the meeting. To leave the meeting, just end the call.
- You can listen to the presentation, but will not be able to participate. If you are OK with that, this might be a good option for you.

# **Download and Install the ZOOM App**

### Download and install the ZOOM App

In your browser go to <u>http://msu.zoom.us</u>. On the left hand menu bar select "Download Zoom". Zoom will determine your device and download and install it. You do not need to login.

### To join a meeting

Start the ZOOM app on your device.

An alternative way is to select "Join a Meeting" from the left hand menu bar on the <u>http://msu.zoom.us</u> page.

### **MICHIGAN STATE** UNIVERSITY

7

# Join a Meeting

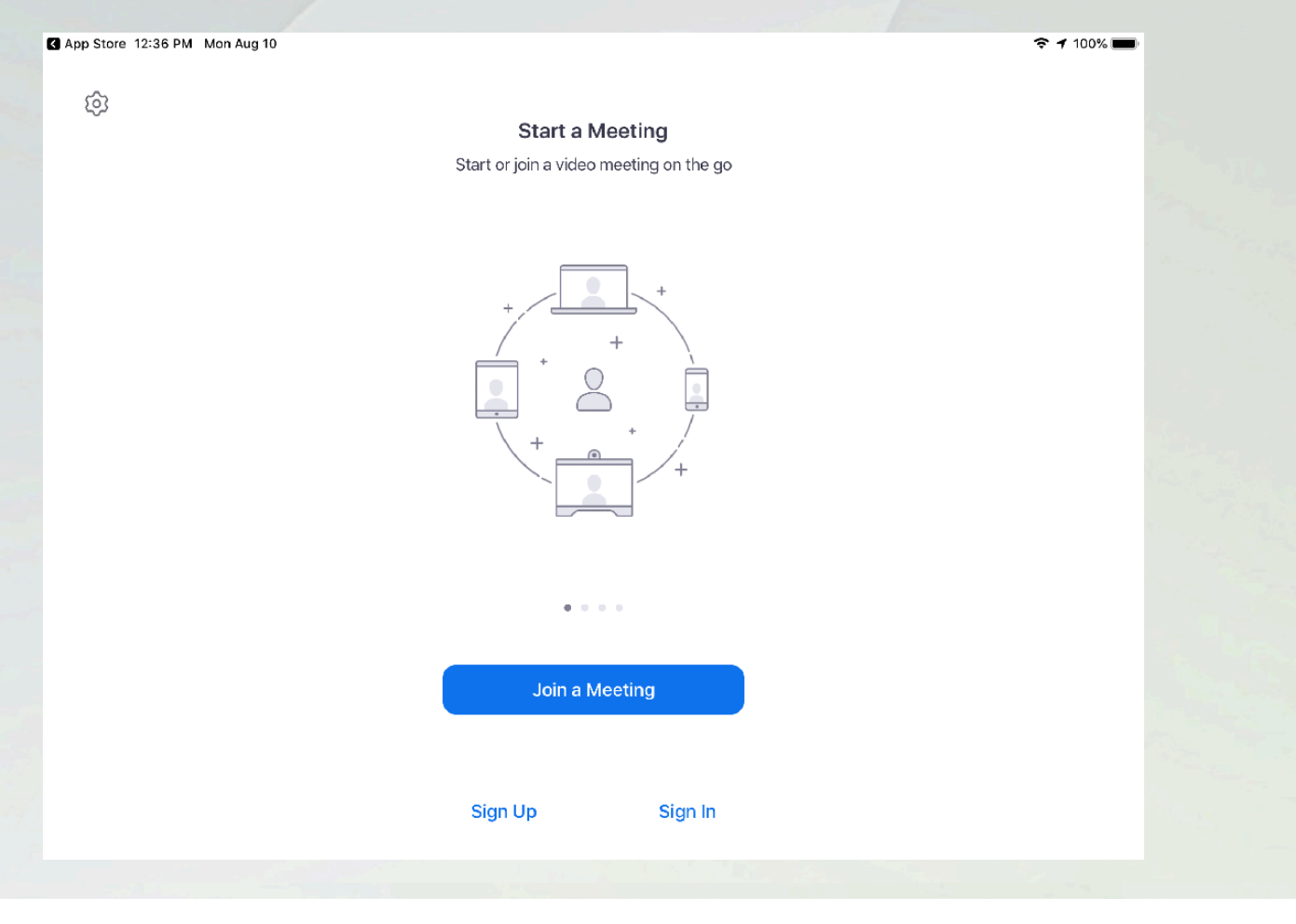

# Join the Meeting

| Cancel                 | Join a Meeting                     |                       |  |
|------------------------|------------------------------------|-----------------------|--|
|                        |                                    |                       |  |
|                        | 929 5895 1198                      |                       |  |
| J                      | oin with a personal link name      | 9                     |  |
|                        | Rick Vogt                          |                       |  |
|                        | Join                               |                       |  |
| If you received an inv | itation link, tap on the link agai | n to join the meeting |  |
| JOIN OPTIONS           |                                    |                       |  |
| Don't Connect To Audi  | 0                                  | $\bigcirc$            |  |
| Turn Off My Video      |                                    | $\bigcirc$            |  |
|                        |                                    |                       |  |
|                        |                                    |                       |  |
|                        |                                    |                       |  |

### MICHIGAN STATE UNIVERSITY

# **Meeting Registration**

Register for this Webinar

**Rick Vogt** 

vogtr@icloud.com

| Cancel | ОК |
|--------|----|
|        |    |

#### 🐔 MICHIGAN STATE UNIVERSITY

# **ZOOM Meeting View Varies by Device**

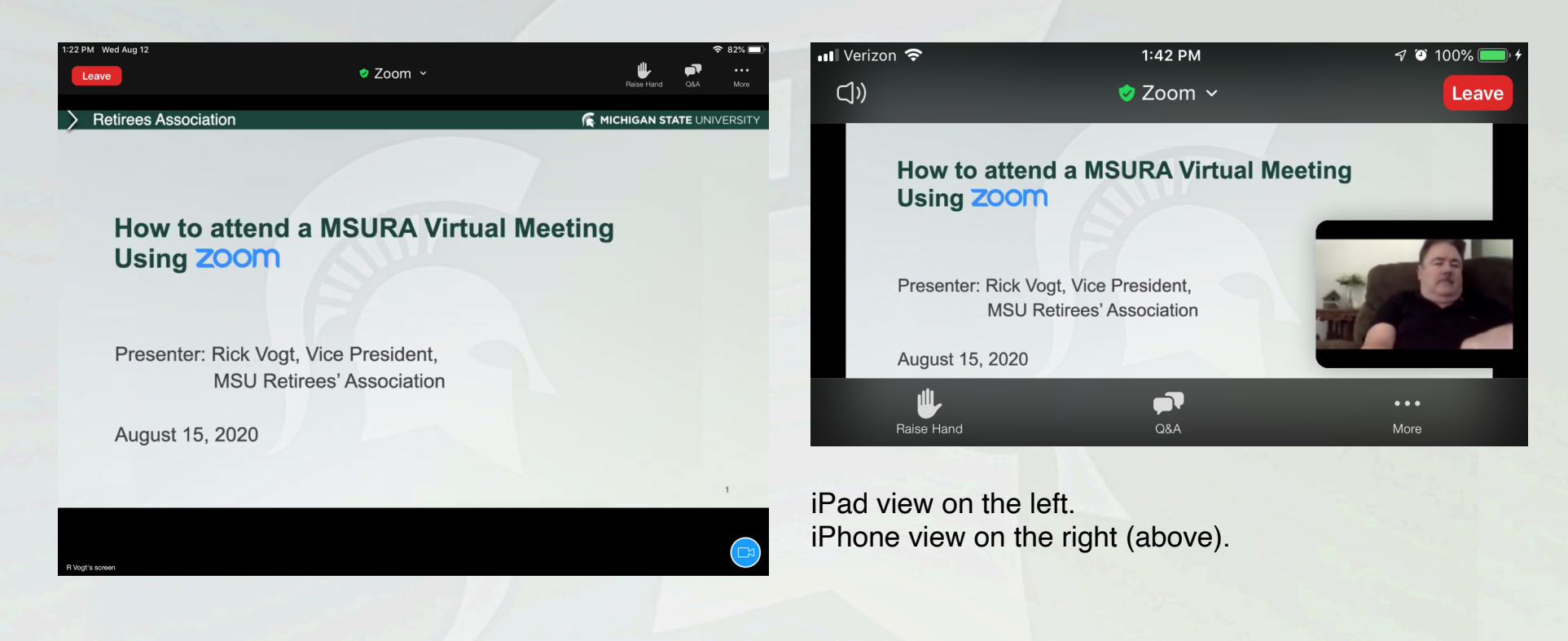

## **ZOOM Meeting View Varies by Device**

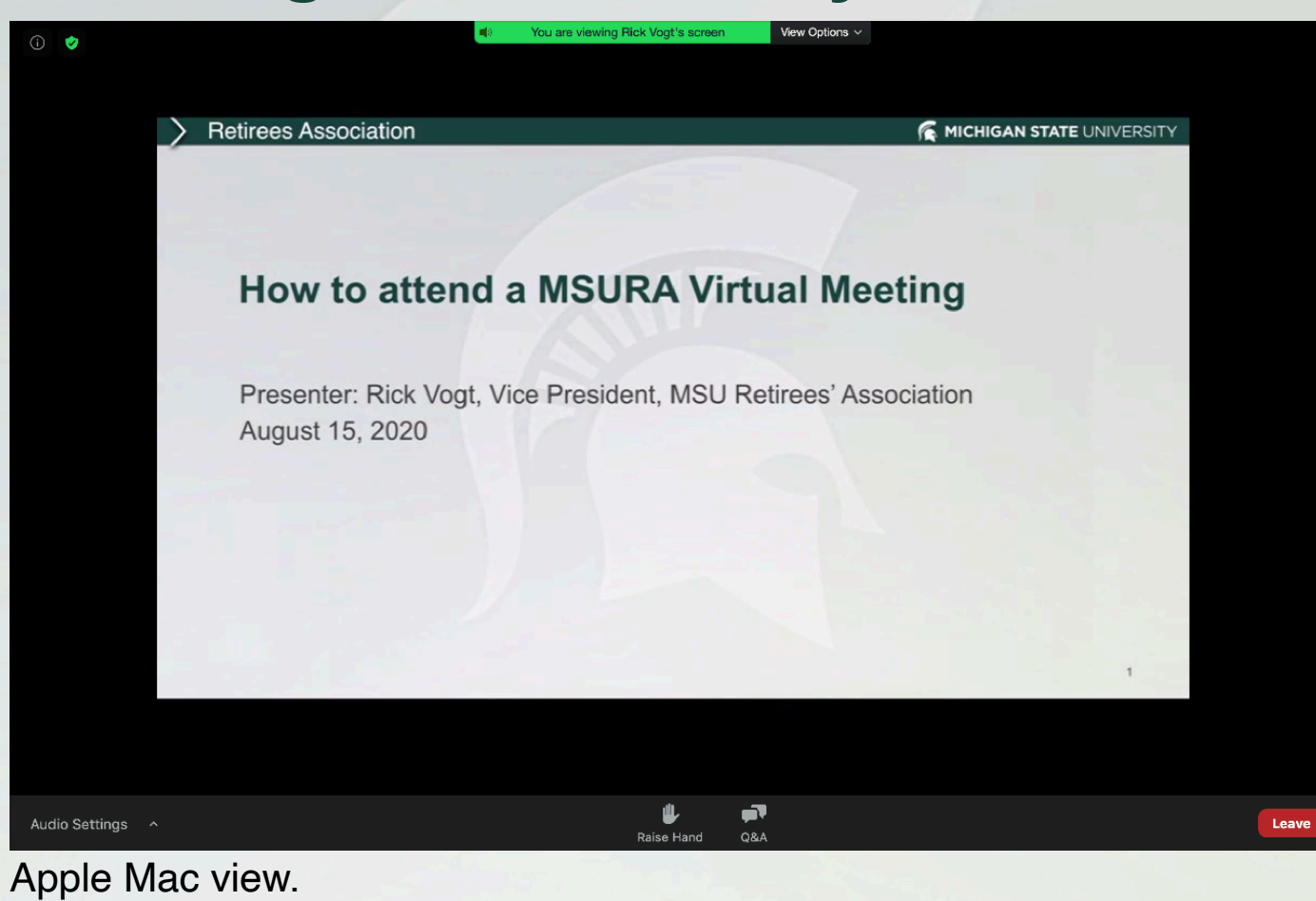

#### 🐔 MICHIGAN STATE UNIVERSITY

## **ZOOM Meeting View Varies by Device**

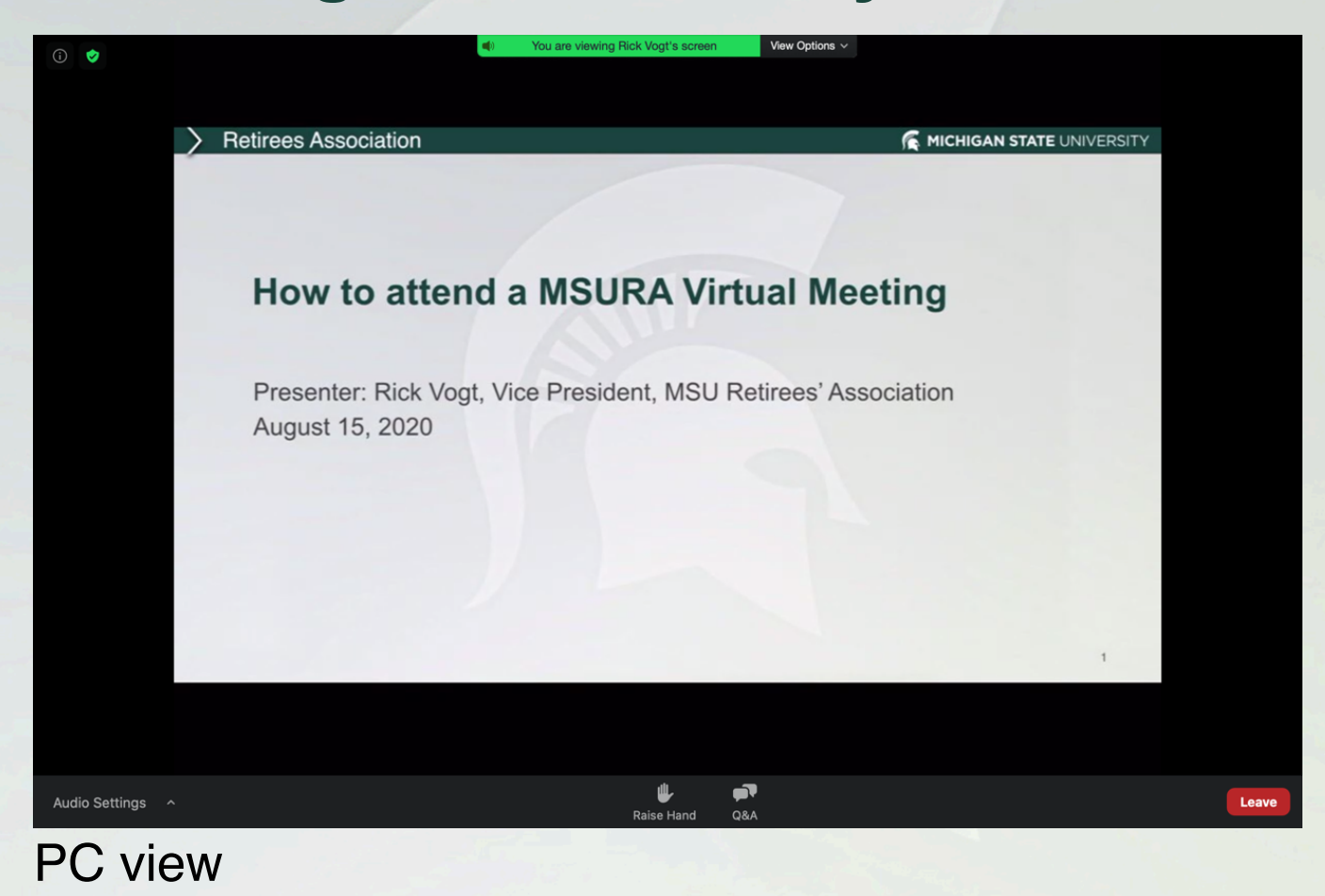

# **ZOOM Control Panel**

| Mail 2:37 PM | Tue Aug 11 |          |               | <b>?</b> 83% 🔲 ' |
|--------------|------------|----------|---------------|------------------|
| Leave        |            | 🕏 Zoom 🗸 | Raise Hand Q8 | A More           |
|              |            |          |               |                  |

Every device displays the ZOOM control panel options a little differently. While they may look a little different, they should still be the same options.

Leave: Select to leave the meeting

**Raise Hand:** Select to raise your hand, select a second time to lower your hand.

**Q&A:** Select if you would like to ask the presenter a question, or if you want to see what questions have been asked and answered.

## **Q&A, Asking the Presenter a Question**

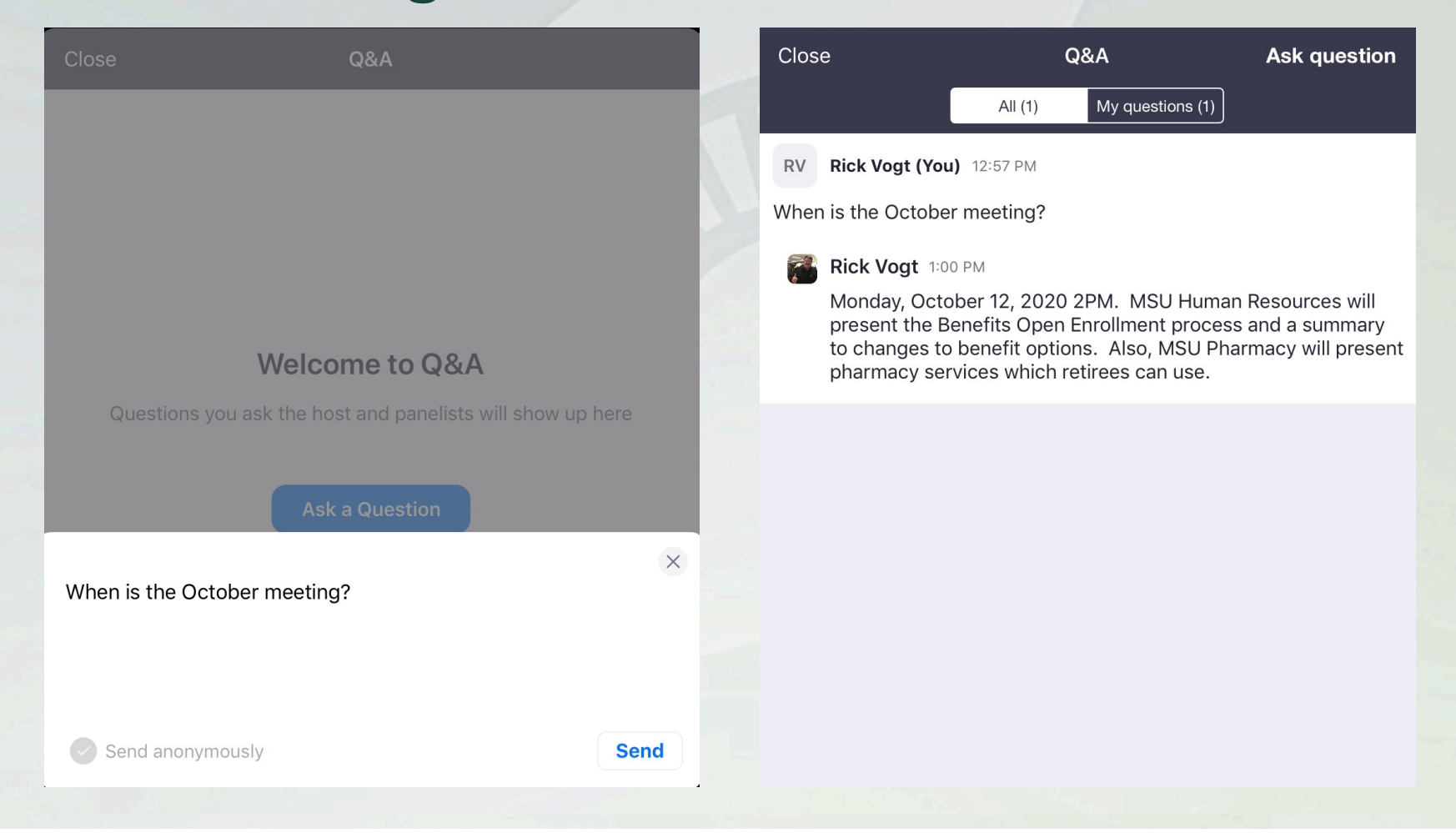

# **Q&A, Asking the Presenter a Question**

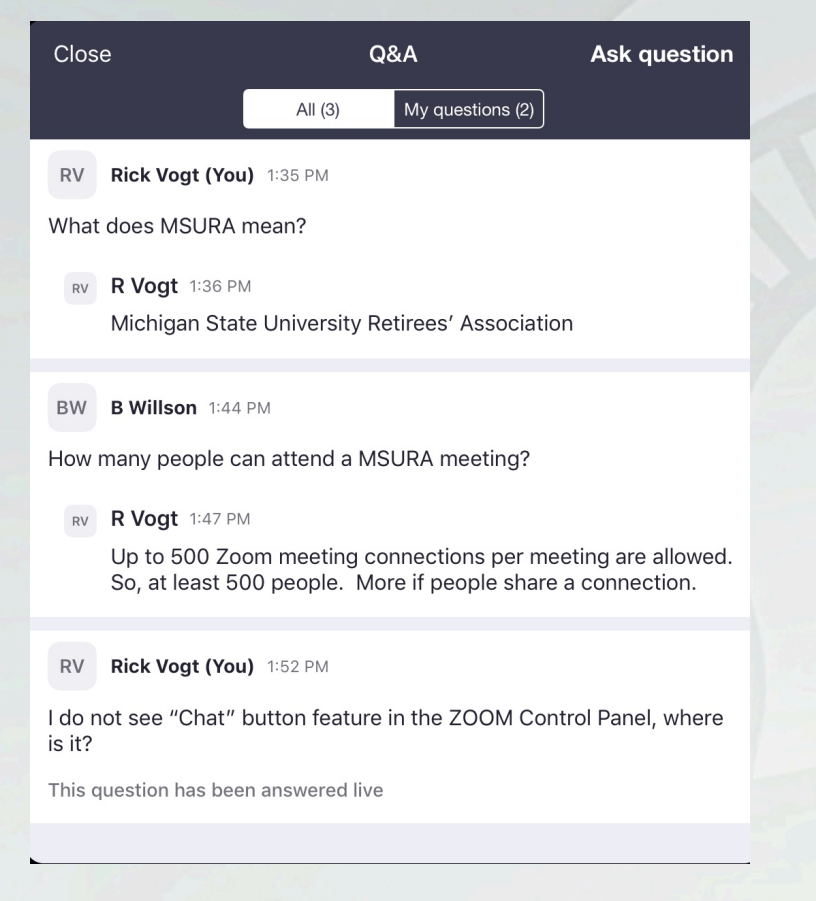

- Presenters may answer questions during or at the end of the presentation.
- They may answer in writing or verbally.
- Questions once answered will be viewable by attendees.

### **MICHIGAN STATE** UNIVERSITY

# **Polling Question**

| Skip Poll               | Demographic Polling           |      | Close                    |
|-------------------------|-------------------------------|------|--------------------------|
| 1. Do you live in the g | reater Lansing, Michigan Area | ?    | 1. Do you l              |
| Yes                     |                               |      | Yes                      |
| No                      |                               |      | No                       |
|                         | 1/3                           | Next | 2. Have yo<br>before tod |
|                         | 170                           |      | Yes                      |
|                         |                               |      | No                       |
|                         |                               |      | 3. Would y               |
|                         |                               |      | Yes                      |
|                         |                               |      | No                       |
|                         |                               |      |                          |
|                         |                               |      |                          |

| Close Po                                              | oll Results                   |  |  |  |
|-------------------------------------------------------|-------------------------------|--|--|--|
| 1. Do you live in the greater Lansing, Michigan Area? |                               |  |  |  |
| Yes                                                   | 100%                          |  |  |  |
| No                                                    | 0%                            |  |  |  |
| 2. Have you attended an MSU before today?             | JRA Membership Meeting        |  |  |  |
| Yes                                                   | 100%                          |  |  |  |
| No                                                    | 0%                            |  |  |  |
| 3. Would you attend a memb                            | ership meeting in the future? |  |  |  |
| Yes                                                   | 100%                          |  |  |  |
| No                                                    | 0%                            |  |  |  |

## Leave a Meeting

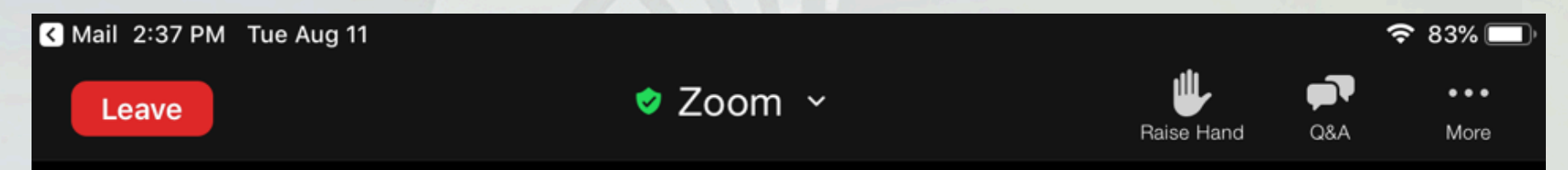

To leave a meeting, select the "Leave" button in the ZOOM control panel.

## **Request to Take Survey**

## Thank you for attending the Webinar. Please click Continue to participate in a short survey.

you will be leaving zoom.us to access the external URL below

https://msu.co1.qualtrics.com/jfe/form/SV\_3pBmH5yIIdvQlwN

Are you sure you want to continue?

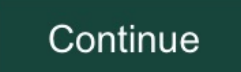

Stay on zoom.us

# **Connection Problems**

The quality and speed of the internet service one has is important to having a good experience. Should you have a problem, here are some simple options to minimize its impact.

1.) Leave the meeting and rejoin it.

2.) Join the meeting using a telephone and calling in.

3.) Watch the presentation's recording when it is available.

## **Future Events**

Membership and special event meetings are announced in MSURA communications, E-Notice emails, newsletters and on the MSURA website. The ZOOM meeting information will be on the MSURA website at <a href="http://retirees.msu.edu">http://retirees.msu.edu</a> with the meeting announcement about a week prior to the meeting date.

# **End of Tutorial**

Thank you for joining us.

If you have questions, email them to me at <u>msura@msu.edu</u>.

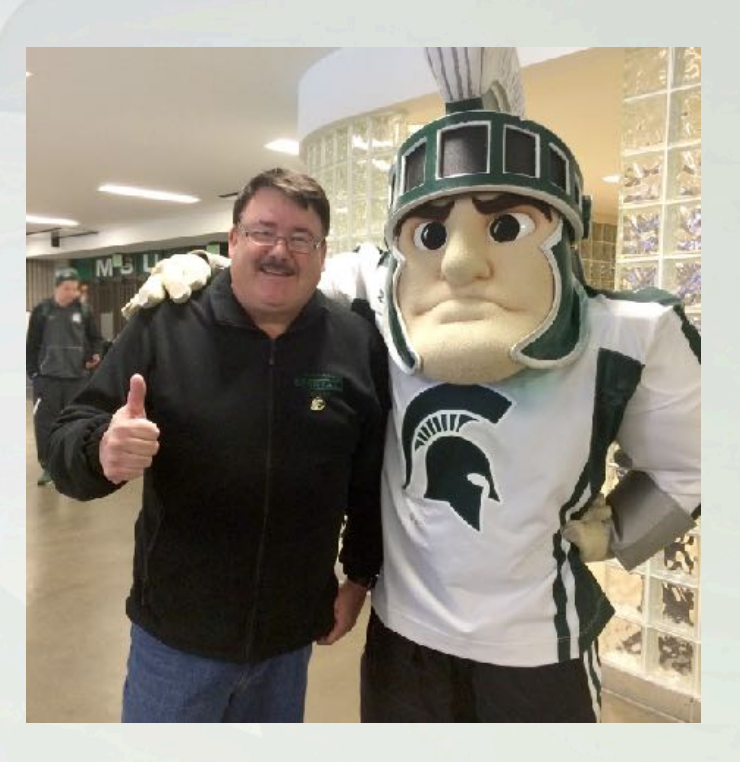

# **MSU Retirees Association Contact Information**

If you have questions about the MSU Retirees Association, please email or call us. Email can be sent to <u>msura@msu.edu</u>. You can call us at 517-353-7896. Please leave a voice mail message with your question and be sure to include your name and telephone number.